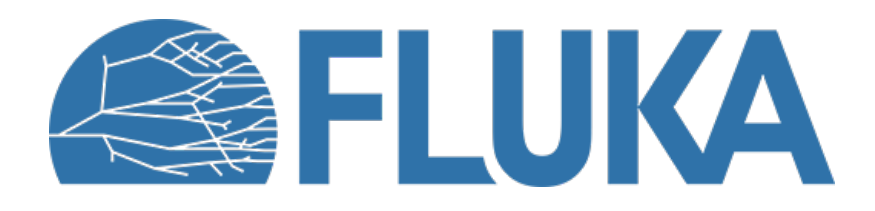

# **Exercise : EM Thresholds**

Aim of the exercise:

- Examine the effect of setting different threshold values
- Further interaction with the FLUKA manual
- Practice the use of preprocessor directives
- Strengthen plotting skills

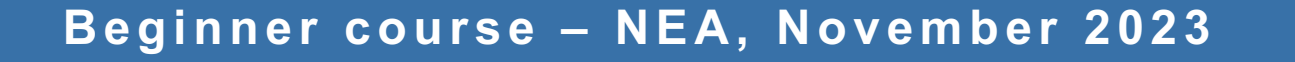

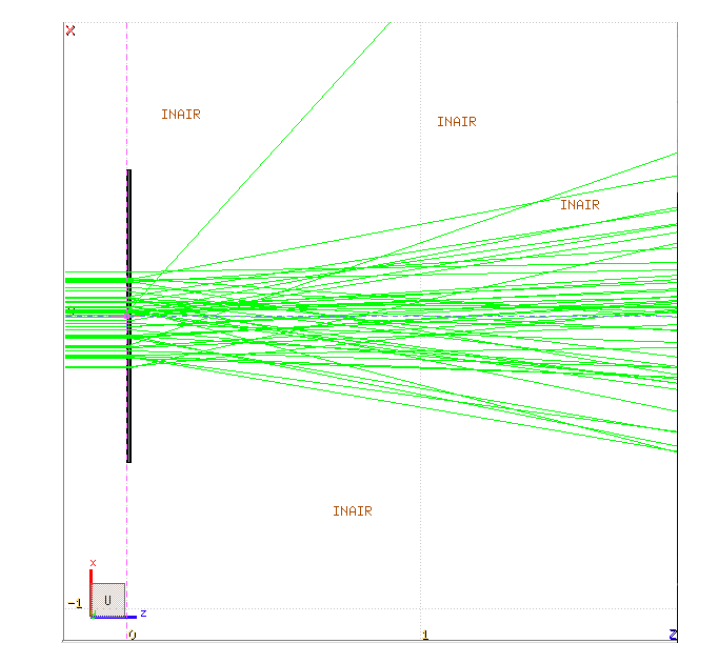

# **Input file**

| mputme                                                                                                    | ×                 |   |     |
|----------------------------------------------------------------------------------------------------|-------------------|---|-----|
| <ul> <li>10 MeV electron beam</li> <li>Circular beam with 2 mm radius</li> <li>Starting at x=0 cm, y=0 cm, z=-1 cm</li> </ul>                 | 0.5<br>0.4<br>0.3 |   |     |
| <ul> <li>Cylindrical target along z, 5-mm radius, split in three layers, each 50 µm thick</li> <li>Set to H<sub>2</sub>O – Pb – Al</li> </ul> | 0,2<br>(<br>0,1   |   |     |
| <ul> <li>Thin layers require high tracking precision. Thus, we set</li> <li>DEFAULT PRECISION</li> </ul>                                      | 0<br>-0.1         |   |     |
| <ul> <li>Notice that three preprocessor variables are defined</li> <li>HI-THR, LOW-THR, VLOW-THR</li> </ul>                                   | -0.2              |   |     |
| <ul> <li>USRBIN scoring DOSE over the entire target</li> <li>1 µm bins in z, 1 bin in R, unformatted unit 55</li> </ul>                       | -0.5<br>-0.1      | 0 | 0,1 |

Ζ

#### **Add EMFCUT cards**

- Set both production and transport thresholds in all materials
  - Hint: when specifying the range of materials/regions, use @LASTMAT/@LASTREG as needed to refer to the last
    material or region, respectively
- Use preprocessor instructions to prepare three runs, one for each threshold case, exploiting the already defined preprocessor variables:

| #it HI-THR       |                                                 |            |
|------------------|-------------------------------------------------|------------|
| photons: 1 keV , | electrons: 1 MeV kinetic energy,                | FUDGEM=1   |
| #elif LOW-THR    |                                                 |            |
| photons: 1 keV , | electrons: 100 keV <mark>kinetic</mark> energy, | FUDGEM=1   |
| #elif VLOW-THR   |                                                 |            |
| photons: 1 keV , | electrons: 10 keV kinetic energy,               | FUDGEM=0.5 |
| #endif           |                                                 |            |
|                  |                                                 |            |

- Note that the electron threshold is 100 keV in case of PRECISIOn, corresponding to our LOW-THR case
- Reminder: stopping powers and ranges for electrons, protons, and He ions are available on the NIST webpage: <u>https://physics.nist.gov/PhysRefData/Star/Text/intro.html</u>

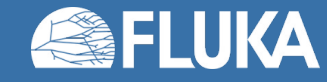

#### Run

|                                                                                                    | 🔀 /Users/luillo/cernbox/shared/FLUKA_course/                                                                                                    | /2020_fall/ex_Threasholds/solution/ex_threasholds.f | air - flair       |  |  |  |
|----------------------------------------------------------------------------------------------------|----------------------------------------------------------------------------------------------------|-----------------------------------------------------|-------------------|--|--|--|
| 🔚 🧐 👻 📔 🚝 Flair 🛛 🔞 Input                                                                                     | 💕 Geometry 🛛 🚴 Run 🛛 🛄 Plot                                                                                                    |                                                     | 🗐 Calculator 🔻 🇊  |  |  |  |
| Paste Copy Copy Clipboard View                                                                                | Image: Second second second | Prev: 0<br>No: 5<br>To: 5<br>Job Action             |                   |  |  |  |
|                                                                                                    |                                                                                                    | Run                                                 | ▲ ×               |  |  |  |
| + Run Spawn<br><ex_threasholds><br/>high_thresholds<br/>low_threasholds<br/>vlow_threasholds</ex_threasholds> | Override<br>Title:<br>Primaries: 100000<br>Mode:<br>Defines: Default Defines<br>Name<br>HI-THR<br>LOW-THR<br>VLOW-THR<br>VLOW-THR                                                                                                    | Time: 0.0 Rr                                        | nd: 0 🗃 🔀         |  |  |  |
|                                                                                                    | -Progress                                                                                                    |                                                     | 194)<br>          |  |  |  |
|                                                                                                    | Status: Finished OK                                                                                                    | Input: high_thresholds                              | Dir:              |  |  |  |
|                                                                                                    | Flapsed:                                                                                                    | Cycle:                                              | nme/prim:<br>Bup: |  |  |  |
|                                                                                                    | Cycles:                                                                                                    | cycle.                                              | Nun.              |  |  |  |
|                                                                                                    | Primaries:                                                                                                    |                                                     |                   |  |  |  |
| Fluka: ex_threasholds.flair • Running 1 out of 4                                                              |                                                                                                    |                                                     |                   |  |  |  |

Run three simulations corresponding to high, low, or very low threshold values, with 5 cycles × 100000 primaries for each case The three runs are already set up in the Flair project

Should take less than ~5 minutes on a reasonably up-to-date machine.

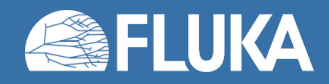

## **Plot and compare the results**

#### Plots are already set up in the Flair project

|                                                                                                  |                                                                                                    | 📉 + /Users/luillo/cernbox/shared/FLU                                                                                                    | UKA_course/2020_fall/ex_Thresholds/solution/ex_thresholds.flair -                                                                                                | flair                                             |
|--------------------------------------------------------------------------------------------------|----------------------------------------------------------------------------------------------------|----------------------------------------------------------------------------------------------------|----------------------------------------------------------------------------------------------------|---------------------------------------------------|
|                                                                                                  | 🔚 🤊 🔻 😢 🛛 🗮 Flair                                                                                                    | 🕲 Input 🛛 🔓 Geometry 👌 Run 🛛 🔛 Plot                                                                                                    |                                                                                                    | 🗌 🗐 Calculator 🔻 🇊                                |
|                                                                                                  | Paste Copy Add •<br>Clipboard                                                                                                    | A Move Up     X Delete     A Move Down     A Move Down |                                                                                                    |                                                   |
| <b>—</b>                                                                                         | •                                                                                                    |                                                                                                    | Plot                                                                                                    | ▲ ×                                               |
| First plot these three<br>to make sure all needed<br>files are there for the<br>comparison plot! | <ul> <li>Red</li> <li>Green</li> <li>Blue</li> <li>Magenta</li> <li>high</li> <li>low</li> <li>verylow</li> <li>compare_thresholds</li> </ul> | Title:         Axes         Label         x:       Z [cm]         y:       Dose [GeV/g / primary]         cb:                                                                                                    | Detector Info<br>File: verylow.dat<br>Show Plot<br>✓ graph Type: histerror ▼ X Norm:<br>✓ legend Value: Y ▼ Y Norm:<br>Options<br>Color: green ▼ Line width: 1 € | Display: 0 €<br>Log Min Max<br>-0.001 - 0.016<br> |
|                                                                                                  | Fluka: ex. thresholds flair                                                                                                    | set grid                                                                                                    | Point type: triangle-up-filled V Point size: 1                                                                                                    |                                                   |
|                                                                                                  | Fluka: ex_thresholds.flair                                                                                                    | saved.compare_mresnoids.png                                                                                                    |                                                                                                    |                                                   |

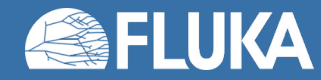

#### **Exercise: EM Thresholds**

#### **Depth-dose distribution for various threshold settings**

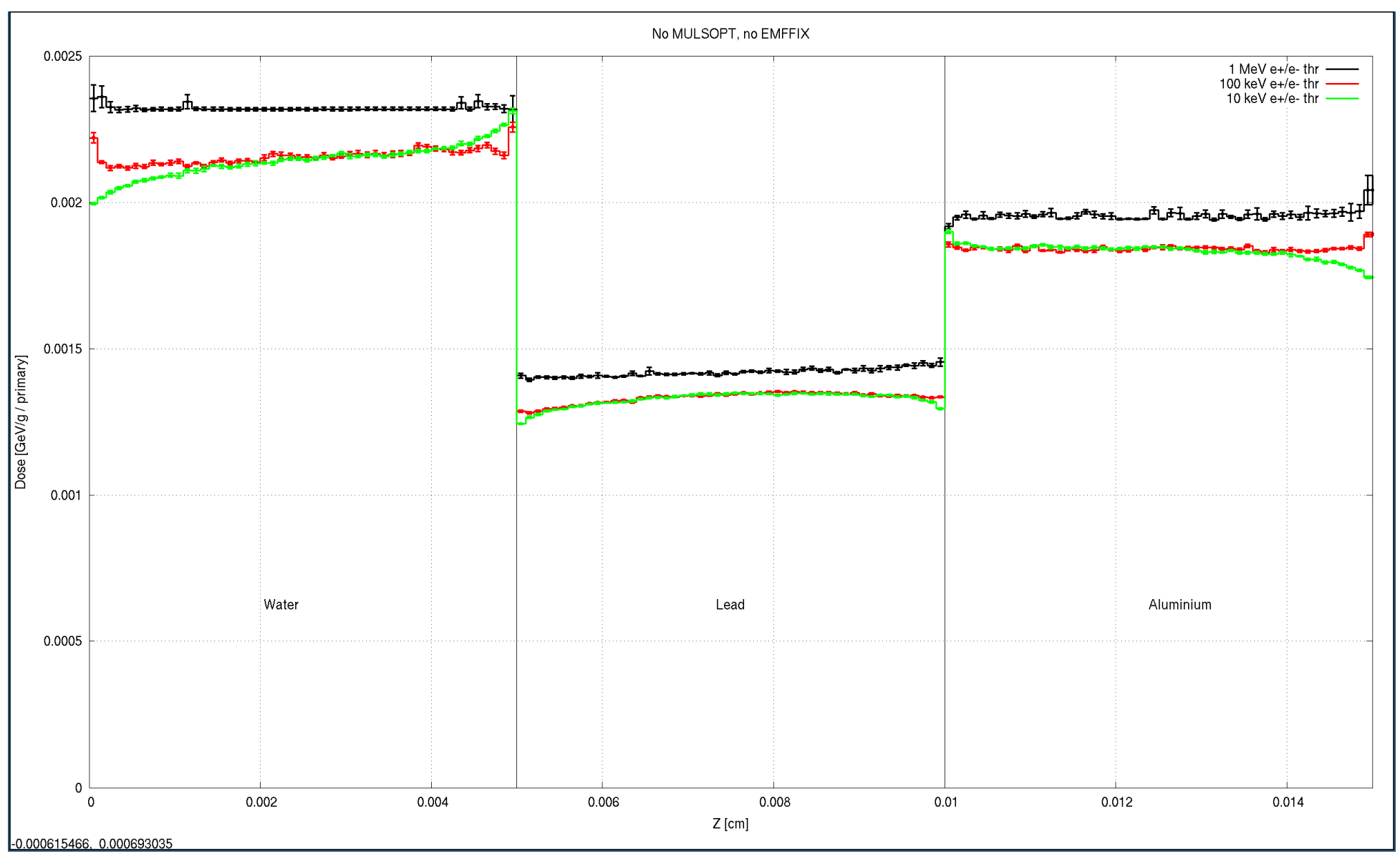

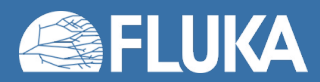

**Exercise: EM Thresholds** 

## **Compare depth-dose curve for various thresholds**

- Premature dose deposition for 1-MeV threshold
- Correct deposition on average for 100-keV threshold (the value with DEFAULTS->PRECISION), but lacking details
- More refined result for 10-keV threshold
- Net flow of low energy electrons across boundary from high Z to low Z materials
- Physical effect!

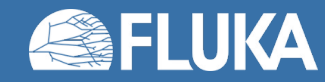

- Correct threshold values depend on the granularity of your geometry/scorings
- Do not blindly rely on default values
- Carefully set threshold values accordingly (range tables are helpful!)
- Do not forget to set the FUDGEM parameter

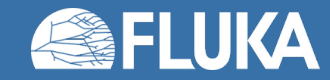

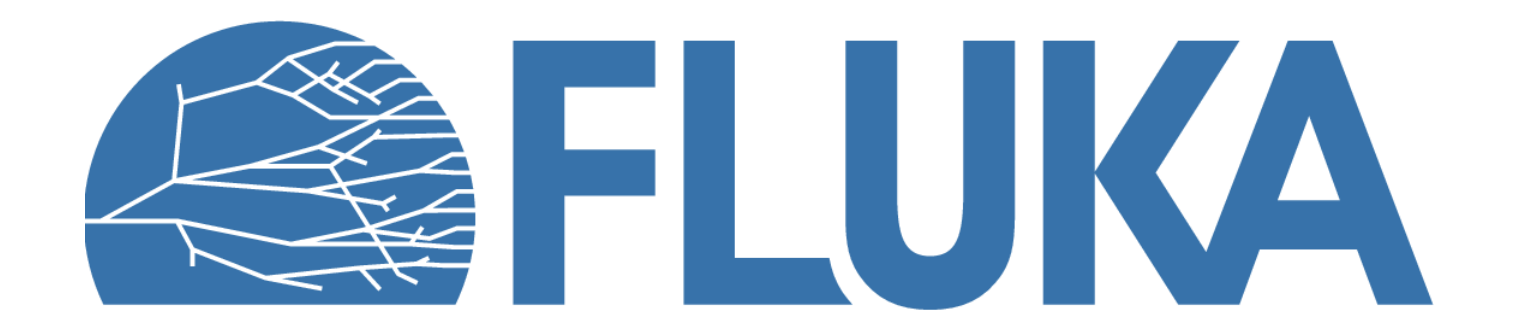